# **P6LX-ATX**

ISA/PCI/IO Mother Board User's Manual

PART NO. M527G00100 Rev 1.0 NOV. 1997

## TABLE OF CONTENTS

| 1. | SPEC |                                       | PAGE<br>2 |
|----|------|---------------------------------------|-----------|
| 2. | Jump | er & Memory Setting                   | 3         |
|    | 2.1  | CPU Jumper Setting                    | 3         |
|    | 2.2  | Special Function Jumpers              |           |
|    | 2.3  | Multifunction Connector               | 4         |
|    | 2.4  | Memory Size                           | 4         |
|    | 2.5  | Heat Sink Direction (CPU Directions)  | 4         |
|    | 2.6  | Chart Of Jumper                       | 7         |
| 3. | AWA  | RD BIOS SETUP                         | 8         |
|    | 3.1  | BIOS Setup                            | 8         |
|    | 3.2  | Standard CMOS Setup                   | 10        |
|    | 3.3  | BIOS Features Setup                   | 14        |
|    | 3.4  | Chipset Features Setup                | 16        |
|    | 3.5  | Power Management Setup                | 18        |
|    | 3.6  | PNP/PCI Configuration Setup           | 21        |
|    | 3.7  | Load BIOS Defaults                    | 24        |
|    | 3.8  | Load Setup Defaults                   | 24        |
|    | 3.9  | Integrated Peripherals                | 24        |
|    | 3.10 | Supervisor Password and User Password | 27        |
|    | 3.11 | IDE HDD AUTO Detection                | 27        |
|    | 3.12 | Save and Exit Setup                   | 28        |
|    | 3.13 | Exit Without Saving                   | 28        |

## **SPECIFICATIONS**

## **1. P6LX-ATX SPECIFICATIONS**

| CPU          | CPU            | Intel Pentium II                                  |  |
|--------------|----------------|---------------------------------------------------|--|
|              | CPU Speed      | 233/266/300MHz                                    |  |
|              | System Speed   | 66MHz                                             |  |
| BIOS         | BIOS           | 128K BIOS; PnP Compliant                          |  |
|              | BIOS ROM       | Flash Memory                                      |  |
| MEMORY       | DRAM Size      | From 8M up to 384M Bytes                          |  |
|              | DRAM Module    | DIMM x 3 of 168 Pins                              |  |
|              |                | Data Path 64 Bit Wide                             |  |
| On Board I/O | I/O Function   | Local Bus Enhanced Dual-Channel IDE               |  |
|              |                | Bus Master PCI IDE / Mode 4, Ultra DMA-33 Support |  |
|              |                | ECP/EPP Parallel Port                             |  |
|              |                | 2 Serial Port                                     |  |
|              |                | IR Function (Optional)                            |  |
|              |                | FDD Support                                       |  |
|              |                | 2 PnP DMA Channel Steering Via BIOS               |  |
| GREEN        | SYSTEM         | SMM Control, Stop CPU Clock                       |  |
|              | VGA            | Control Of DPMS                                   |  |
| SLOT         | Expansion Slot | 16 Bit ISA x 3                                    |  |
|              |                | 32 Bit PCI x 3 (3 Master Support)                 |  |
|              | AGP            | 1 AGP                                             |  |
|              | Slot 1         | For Pentium II CPU use only                       |  |
| USB          |                | Two USB Ports                                     |  |
| Mouse        |                | PS/2 Mouse                                        |  |
| Keyboard     | Keyboard CNN   | PS/2 Keyboard                                     |  |
| Others       | Main Chipset   | INTEL 440LX CHIPSET                               |  |
|              |                | PACx1, PIIX4x1                                    |  |
|              | I/O Chipset    | Winbond W83977TF, Keyboard & Mouse Boot Support   |  |
|              |                | PCI Bus Master IDE Embedded Via PIIX4             |  |
|              | PCB Size       | 305mm x 220mm x 1.6mm, 4 layers                   |  |

## 2. Jumper & Memory Setting

### 2.1 CPU Jumper Setting

| CPU SPEED (JP2) | Α   | В   | С   | D  |
|-----------------|-----|-----|-----|----|
| 333MHz          | OFF | OFF | ON  | ON |
| 300MHz          | OFF | ON  | OFF | ON |
| 266MHz          | OFF | ON  | ON  | ON |
| 233MHz          | ON  | OFF | OFF | ON |
| 200MHz          | ON  | OFF | ON  | ON |
| 166MHz          | ON  | ON  | OFF | ON |

### 2.2 Special Function Jumpers

| Jumper Number  | FUNCTION                |
|----------------|-------------------------|
| J1             | COM1                    |
| J2             | ATX POWER CONNECTOR     |
| J3             | POWER FAN               |
| J4             | CPU FAN                 |
| J5             | PRINT PORT CONNECTOR    |
| J6             | COM2                    |
| J7             | IR PORT                 |
| J8             | USB PORT                |
| J9             | SYSTEM FAN              |
| J10- P5/7/9    | 5-7 NORMAL              |
|                | 7-9 CLEAR CMOS          |
| J10-P8/10      | ATX-POWER SWITCH BUTTON |
| J11-P2/4/6/8   | SPEAKER CONNECTOR       |
| J11-P1/3/5/7/9 | POWER LED & KEYLOCK     |
| J11-P13/14     | EXTERNAL SMI SWITCH     |
| J11-P15/16     | HDD LED                 |
| J11-P17/18     | RESET SWITCH            |
| J12            | LAN CARD BOOT UP        |
| FDD            | FDD CONNECTOR           |
| IDE1           | PRIMARY HDD CONNECTOR   |
| IDE2           | SECONDARY HDD CONNECTOR |

## JUMPER SETTING

### 2.3 Multifunction Connector

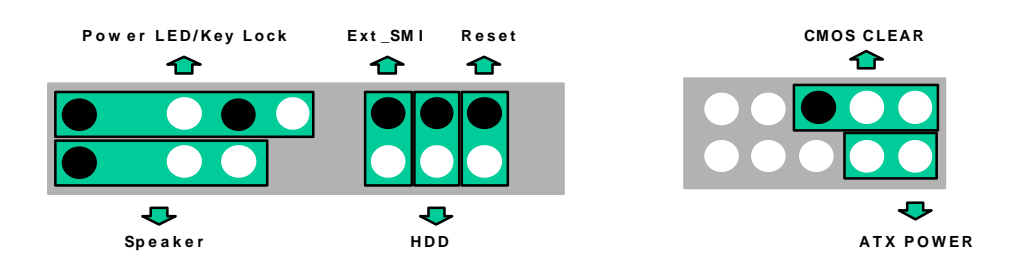

### 2.4 Memory Size •168 PIN DIMM

| Option    | Туре                    |
|-----------|-------------------------|
| DIMM1/2/3 | 8M, 16M, 32M, 64M, 128M |

- NOTE :
- 1 The DRAM interface supports 8 Mbytes to 384 Mbytes For access time DIMM , must use 60ns or less.
- 2 DIMM1/2/3 support 168pin 3.3v EDO or Sync. Mode DRAM.

### **2.5 Central** Processing Unit (CPU)

This motherboard provides a single Edge Contact (SEC) slot for a Pentium II processor packaged in a SEC cartridge. The SEC slot is not compatible with other non-Pentium II processors.

### Before your begin:

Find system cabinet with either the power supply fan or a secondary fan circulating air across the SEC cartridge's passive heat sink.

WARNING: Without sufficient air circulation the SEC cartridge may become heat and cause damage to both the SEC cartridge and motherboard.

You should check to see that you have the following 9 item. (Note: The pictures in the following pages will have the same item number next to them for your reference.

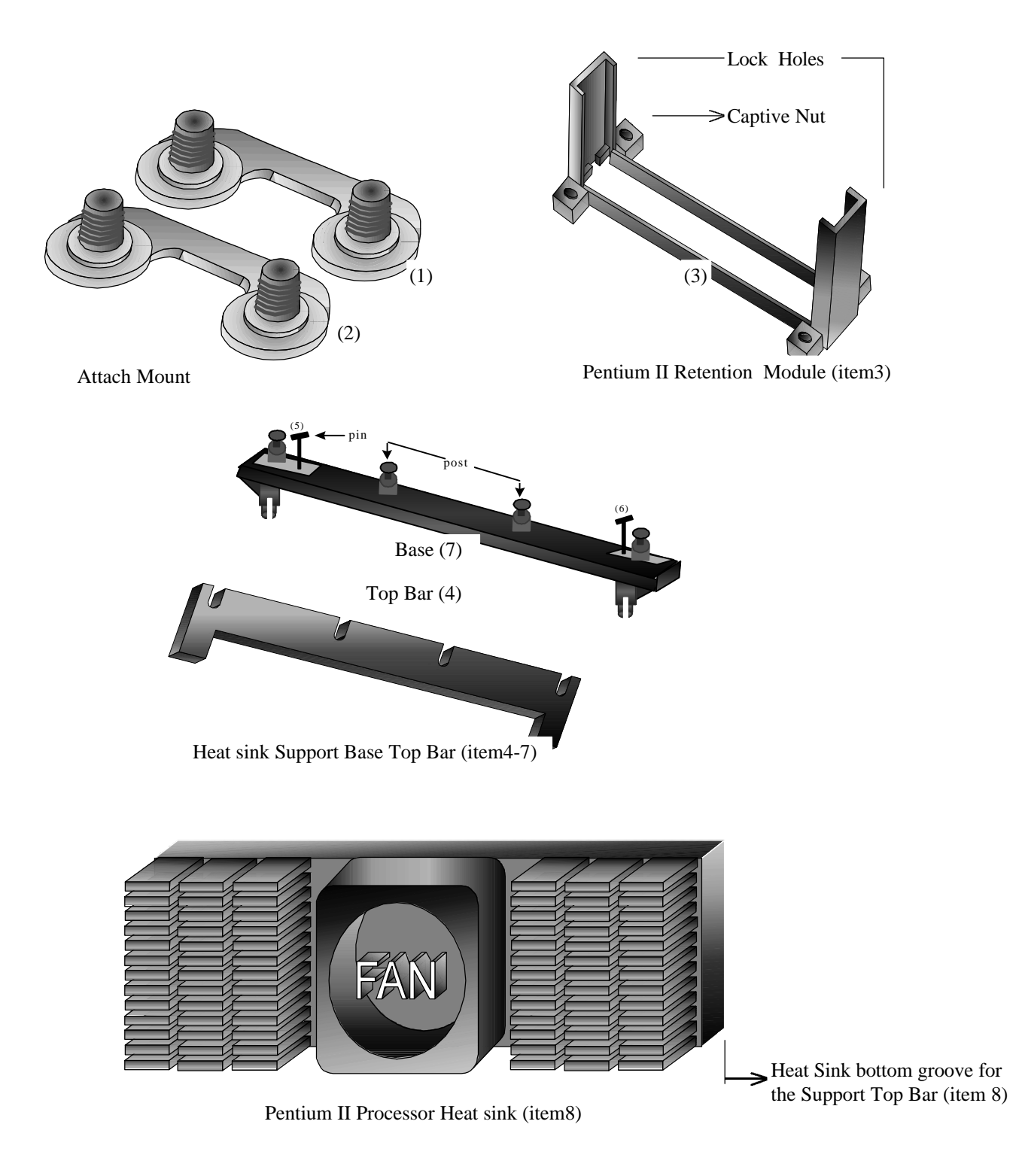

### 2.6 Installing the Pentium II Processor:

- 1. Mount the Pentium II Retention Module: Place the Retention Module over the SEC Slot with the Retainer's Lock Holes toward the motherboard's memory slots and screw the captive Nuts using a flat head screw driver.
- 2. Insert the SEC Cartridge : Insert the SEC Cartridge into the Locks indicated on preceding picture (item3) and make sure that the Heat Sink is facing the memory slot. Push down slowly while holding the Retention Module's sides inward so that the SEC Cartridge does not push away the two walls of the Retention Module.
- 3. Secure the Heat Sink: Slide the Heat Sink support Top Bar into the bottom groove of Heat Sink until it locks into the heat sink support Base Posts.
- 4. Heat Sink Direction: How to allocate Heat Sink on board efficiently.

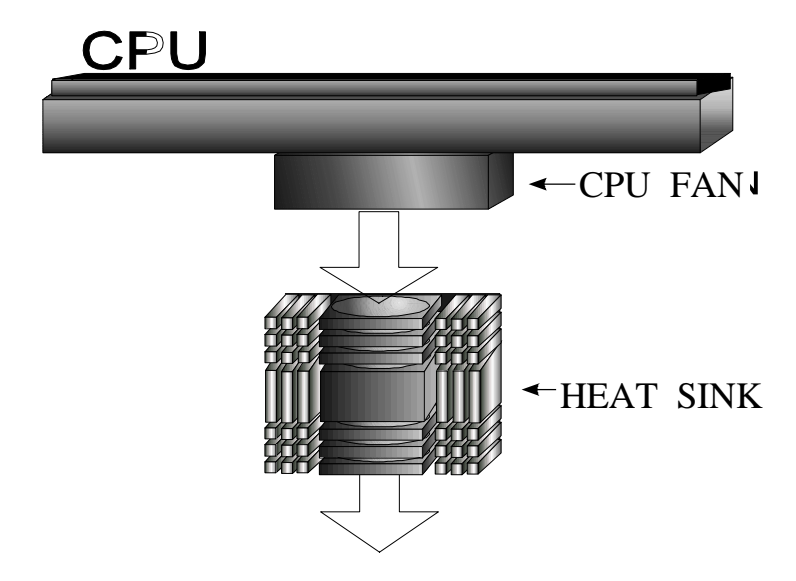

## 2.7 Chart Of Jumper

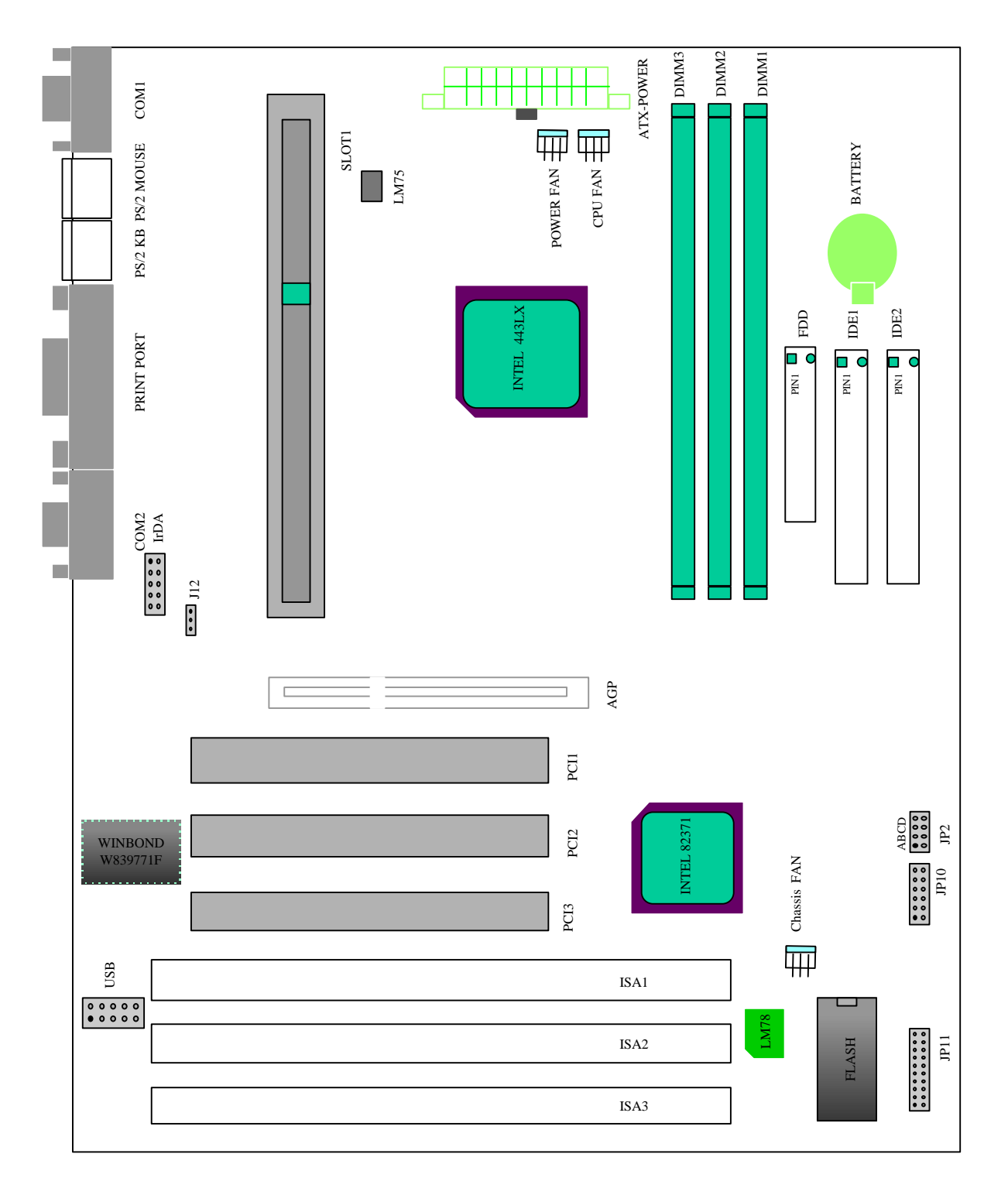

### 3.1 BIOS Setup

The motherboard supports 5V programmable Flash ROM chips. These memory chips can be updated when BIOS upgrades are released. Use the Flash Memory Writer utility to download the new BIOS file into the ROM chip as described in detail in this section.

All computer motherboards provide a Setup utility program for specifying the system configuration and settings. If your motherboard came in a computer system, the proper configuration entries may have already been made, If so, invoke the Setup utility, as described later, and take note of the configuration settings for future reference; in particular, the hard disk specifications.

If you are installing the motherboard, reconfiguring your system or you receive a Run Setup message, you will need to enter new setup information. This section describes how to configure your system using this utility.

The BIOS ROM of the system stores the Setup utility. When you turn on the computer, the system provides you with the opportunity to run this program. This appears during the Power-On Self Test (POST). Press the <Delete> Key to call up the Setup utility. If you are a little bit late pressing the mentioned key(s), POST will continue with its test routines, thus preventing you from calling up Setup. If you still need to call Setup, reset the system by simultaneously pressing the <Ctrl>,<Alt> and <Delete> keys, or by pushing the Reset button on the system case. You can also restart by turning the system off and then back on again. But do so only if the first two methods fail.

When you invoke Setup, the CMOS SETUP UTILITY main program screen will appear with the following options:

| ROM PCI/ISA BIOS (2A69JE39)<br>CHOS SETUP UTILITY<br>AHARD SOFTWARE, INC. |                                                 |  |  |
|---------------------------------------------------------------------------|-------------------------------------------------|--|--|
| STANDARD CHOS SETUP                                                       | INTEGRATED PERIPHERALS                          |  |  |
| BIOS FEATURES SETUP                                                       | SUPERVISOR PASSHORD                             |  |  |
| CHIPSET FEATURES SETUP                                                    | USER PASSHORD                                   |  |  |
| Poher Hanagehent Setup                                                    | IDE HOD AUTO DETECTION                          |  |  |
| PNP/PCI CONFIGURATION                                                     | SAVE & EXIT SETUP                               |  |  |
| Load BIOS DEFAULTS                                                        | EXIT HITHOUT SAVING                             |  |  |
| LOAD SETUP DEFAULTS                                                       |                                                 |  |  |
| Esc : Quit<br>F10 : Save & Exit Setup                                     | ↑↓→ ← : Select Iten<br>(Shift)F2 : Change Color |  |  |
|                                                                           |                                                 |  |  |
|                                                                           |                                                 |  |  |

### Load Defaults

The "Load BIOS Defaults" option loads the minimized settings for troubleshooting. "Load Setup **Defaults**", on the other hand, is for loading optimized defaults for regular use, Choosing defaults at this level, will modify all applicable settings.

A section at the bottom of the above screen displays the control keys for this screen. Take note of these keys and their respective uses. Another section just below the control keys section displays information on the currently highlighted item in the list.

### 3.2 Standard CMOS Setup

This "Standard CMOS Setup" option allows you to record some basic system hardware configuration and set the system clock and error handling. If the motherboard is already installed in a working system, you will not need to select this option anymore. However, if the configuration stored in the CMOS memory on the board gets lost or damaged, or if you change your system hardware configuration, you will need to re-specify the configuration values. The configuration values usually get lost or corrupted when the power of the onboard CMOS battery weakens.

| ROM PCI/ISA BIOS (2A69JE39)<br>STANDARD CHOS SETUP<br>ANARD SOFTNARE, INC.                                 |                                                                                    |  |  |
|----------------------------------------------------------------------------------------------------|------------------------------------------------------------------------------------|--|--|
| Date (nn:dd:yy) : Mon, O <mark>ct</mark> 6 199<br>Time (hh:nn:ss) : 9 : 26 : 43                            | 7                                                                                  |  |  |
| HARD DISKS TYPE SIZE                                                                                       | CYLS HEAD PRECOMP LANDZ SECTOR HODE                                                |  |  |
| Primary Master : None D<br>Primary Slave : None D<br>Secondary Master : None D<br>Secondary Slave : None D | 0 0 0 0 0 0<br>0 0 0 0 0<br>0 0 0 0                                                |  |  |
| Urive H : Mone<br>Drive B : None<br>Video : EGR/VGA<br>Halt On : All Errors                                | Base Menory: OK<br>Extended Menory: OK<br>Other Menory: 512K<br>Total Menory: 512K |  |  |
| ESC : Quit ↑↓→ ← :<br>F1 : Help (Shift)F2 :                                                                | Select Iten PU/PD/+/- : Modify<br>Change Color                                     |  |  |

The above screen provides you with a list of options. At the bottom of this screen are the control keys for use on this screen. Take note of these keys and their respective uses.

User-configurable fields appear in a different color. If you need information on the selected field, press the <F1> key. The help menu will then appear to provide you with the information you need. The memory display at the lower right-hand side of the screen is read-only and automatically adjusts accordingly.

### Date

To set the date, highlight the "Date" field and then press the page up/page down or +/- keys to set the current date. Follow the month, day and year format. Valid values for month, day and year are:

| Month: | 1 to 12    |  |
|--------|------------|--|
| Day:   | 1 to 31    |  |
| Year:  | up to 2099 |  |

### Time

To set the time, highlight the "Time" field and then press the page up/page down or +/- keys to set the current time. Follow the hour, minute and second format. Valid values for hour, minute and second are:

| Hour:   | 00 to 23 |  |
|---------|----------|--|
| Minute: | 00 to 59 |  |
| Second: | 00 to 59 |  |

You can bypass the date and time prompts by creating an AUTOEXEC.BAT file. For information on how to create this file, please refer to the MS-DOS manual.

#### Hard Disk Drives

This field records the specifications for all non-SCSI hard disk drives installed in your system. The onboard PCI IDE connectors provide Primary and Secondary channels for connecting up to four IDE hard disks or other IDE devices. Each channel can support up to two hard disks; the first of which is the "master" and the second is the "slave".

Specifications for SCSI hard disks need not be entered here since they operate using device drivers and are not supported by any of the BIOS. If you install other vendor's SCSI controller card, please refer to their respective documentation's on how to install the required SCSI drivers.

To enter specifications for a hard disk drive, you must select first a "type". You can select "User" and specify the specifications yourself manually, or you can select from the provided predefined drive specifications. To select, simply press the <Page Up> or <Page Down> key to change the option listed after the drive letter.

### For IDE hard disk drive setup, you can:

- Use the Auto setting for detection during bootup.
- Use the IDE HDD AUTO DETECTION in the main menu to automatically enter the drive specifications.
- Enter the specifications yourself manually by using the "User" option.

The entries for specifying the hard disk type include CYLS (number of cylinders), HEAD (number of read/write heads), PRECOMP (write precompensation), LANDZ (landing zone), SECTOR (number of sectors) and MODE. The SIZE field automatically adjusts according to the configuration you specify, The documentation that comes with your hard disk should provide you with the information regarding the drive specifications.

The MODE entry is for IDE hard disks only, and can be ignored for MFM and ESDI drives. This entry provides three options: *Normal, Large, LBA*, or *Auto* (see below). Set MODE to the *Normal* for IDE hard disk drives smaller than 528MB; set it to *LBA* for drives over 528MB that support Logical Block Addressing (LBA) to allow larger IDE hard disks; set it to *Large* for drives over 528MB that do not support LBA. *Large* type of drive can only be used with MS-DOS and is very uncommon. Most IDE drives over 528MB support the *LBA* mode.

### Auto detection of hard disks on bootup

For each field: Primary Master, Primary Slave, Secondary Master, and Secondary Slave, you can select <u>Auto</u> under the TYPE and MODE fields. This will enable auto detection of your IDE drives during bootup. This will allow you to change your hard drives (with the power off) and then power on without having to reconfigure your hard drive type. If you use older hard drives which do not support this feature, then you must configure the hard drive in the standard method as described above by the "User" option.

**NOTE**: After the IDE hard disk drive information has been entered into BIOS, new IDE hard disk drives must be partitioned (such as with FDISK) and then formatted before data can be read from and write on. Primary IDE hard disk drives must have its partition set to active (also possible with FDISK).

NOTE: SETUP Defaults are noted in parenthesis next to each function heading.

### Drive A/Drive B (None)

These fields record the types of floppy disk installed in your system. The available options for drives A and B are: <u>360KB, 5.25in.; 1.2MB, 5.25in.; 720KB, 3.5in.; 1.44MB, 3.5in.;None.</u>

To enter the configuration value for a particular drive, highlight its corresponding field and then select the drive type using the left-or right-arrow key.

### Floppy 3 Mode Support (Disabled)

This is the Japanese standard floppy drive. The standard stores 1.2MB in a 3.5" diskette. This is normally disabled but you may choose from either: <u>Drive A, Drive B, Both, and Disabled</u>.

### Video (EGA/VGA)

Set this field to the type of video display card installed in your system. The options are: <u>EGA/VGA</u>, <u>Mono (for Hercules or MDA)</u>, CGA 40, and CGA 80.

If you are using a VGA or any higher resolution card, choose the "EGA/VGA" option.

### Halt On (All Errors)

This field determines which types of errors will cause the system to halt. Choose from: "<u>All</u> <u>Errors", " All, But Keyboard", " All, But Diskette", and " All, But Disk/Key"</u>.

### 3.3 **BIOS Features Setup**

This "BIOS Features Setup " option consists of configuration entries that allow you to improve your system performance, or let you set up some system features according to your preference. Some entries here are required by the motherboard's design to remain in their default settings.

| ROM PCI/ISA BIOS (2A69JE39)<br>BIOS FEATURES SETUP<br>AWARD SOFTWARE, INC.                                                                                              |                                                                                                  |                                                                                                    |  |
|----------------------------------------------------------------------------------------------------|--------------------------------------------------------------------------------------------------|----------------------------------------------------------------------------------------------------|--|
| Virus Harning<br>CPU Card L1 Cache<br>CPU Card L2 Cache<br>Boot Sequence<br>Suap Floppy Drive<br>Boot Up NumLock Status<br>Security Option<br>OS Select For DRAM > 64HB | : Disabled<br>: Enabled<br>: Enabled<br>: A,C,SCSI<br>: Disabled<br>: On<br>: Setup<br>: Non-OS2 | Video BIOS Shadou : Enabled<br>C8000-CFFFF Shadou : Disabled<br>D0000-D7FFF Shadou : Disabled<br>D8000-DFFFF Shadou : Disabled                            |  |
|                                                                                                    | 8                                                                                                | ESC : Quit 14++ : Select Item<br>F1 : Help PU/PD/+/- : Modify<br>F5 : Old Values (Shift)F2 : Color<br>F6 : Load BIOS Defaults<br>F7 : Load Setup Defaults |  |

A section at the lower right of the screen displays the control keys you can use. Take note of these keys and their respective uses. If you need information on a particular entry, highlight it and then press the <F1> key. A pop-up help menu will appear to provide you with the information you need. To load the last set values, press the <F5> key. <F6> and <F7> load the BIOS default values and Setup default values, respectively.

NOTE: SETUP Defaults are noted in parenthesis next to each function heading.

### Virus Warning (Disabled)

This field protects the boot sector and partition table of your hard disk against accidental modifications. Any attempt to write to them will cause the system to halt and display a warning message. If this occurs, you can either allow the operation to continue or use a bootable virus-free floppy disk to reboot and investigate your system. This setting is recommended because conflicts with new operating systems. Installation of new operating systems require that you disable this to prevent write errors.

### CPU Card L1 Cache (Enabled)

This fields allow you to choose from the default of Enable or choose Disable to turn on or off the CPU's Level 1 built-in cache.

#### CPU Card L2 Cache (Enabled)

This fields allow you to choose from the default of Enable or choose Disable to turn on or off the CPU's Level2 built-in cache.

#### Boot Sequence (A,C,SCSI)

This field determines where the system looks first for an operating system. Options are <u>A, C,</u> <u>SCSI</u>; <u>C</u>, <u>A</u>, <u>SCSI</u>; <u>C</u>, <u>CDROM</u>, <u>A</u>; <u>CDROM</u>, <u>C</u>, <u>A</u>; <u>D</u>, <u>A</u>, <u>SCSI</u>; <u>E</u>, <u>A</u>, <u>SCSI</u>; <u>F</u>, <u>A</u>, <u>SCSI</u>; <u>SCSI</u>, <u>A</u>, <u>C</u>; <u>SCSI</u>, <u>C</u>, <u>A</u>; <u>C</u> <u>only</u>; <u>LS/ZIP</u>, <u>C</u> The setup default setting is to check first the hard disk and then the floppy drive; that is A,C,SCSI.

#### Swap Floppy Drive (Disabled)

When enabled, the BIOS swaps floppy drive assignments so that Drive A becomes Drive B, and Drive B becomes Drive A under DOS.

#### Boot Up NumLock Status (On)

This field enables users to activate the NumberLock function upon system boot.

### Security Option (Setup)

This field determines when the system prompts for the password. The default setting is System, where the system prompts for the User Password every time you boot up. The other option is Setup, where the system always boots up, and prompts for the Supervisor Password only when the Setup utility is called up. You can specify a password by using the Supervisor Password or User Password option from the main screen as explained later in this section.

### OS/2 Select For DRAM > 64M (Non-OS2)

When using OS/2 operating systems with installed DRAM of greater than 64MB, you need to Enable this option otherwise leave this on the setup default of Non-OS2.

### 3.4 Chipset Features Setup

This "Chipset Features Setup" option controls the configuration of the board's chipset. Control keys for this screen are the same as for the previous screen.

| ROM PCI/ISA BIOS (2A69JE39)<br>CHIPSET FEATURES SETUP<br>AWARD SOFTWARE, INC.                                                                                                    |                                                                                                    |  |  |
|----------------------------------------------------------------------------------------------------|----------------------------------------------------------------------------------------------------|--|--|
| DRAH Speed Selection : 60ns<br>DRAH Data Integrity Mode : Non-ECC<br>System BIOS Cacheable : Enabled<br>Video RHM Cacheable : Enabled<br>Video RHH Cacheable : Enabled<br>8 Bit I/O Recovery Time : 1<br>16 Bit I/O Recovery Time : 1<br>System EHI Support : Disabled | CPU Harning Temperature: Disabled<br>Current CPU Temperature:<br>Current System Temp.: :<br>Current CPU FAN Speed:<br>Current Power FAN Speed:<br>Current Chassis FAN Speed:<br>Vcore : +2.5 V:<br>+3.3 V: +5.0 V:<br>+12.0 V: -12.0 V:-<br>-5.0 V:- |  |  |
|                                                                                                    | ESC : Quit ↑↓++ : Select Item<br>F1 : Help PU/PD/+/- : Modify<br>F5 : Old Values (Shift)F2 : Color<br>F6 : Load BIOS Defaults<br>F7 : Load Setup Defaults                                                                                            |  |  |

#### **DRAM Speed Selection (60ns DRAM)**

The default setting of <u>60ns DRAM</u> sets the optimal timings for 60ns DRAM modules. If you are using 50ns DRAM modules, you must change this item to 50ns DRAM.

### DRAM Data Integrity Mode (Non-ECC)

You can select from the default of ECC (Error Checking and Correcting) to correct 1 bit memory errors that may occur in the memory.

#### System BIOS Cacheable (Enabled)

Enabling this item allows you to cache the system BIOS to further enhance system performance.

#### Video BIOS Cacheable (Enabled)

Allows the Video BIOS to be cached to allow faster execution. Leave on default setting of <u>Enabled</u> for better performance, otherwise <u>Disabled</u>.

#### Video RAM Cacheable (Enabled)

Allows the Video RAM to be cached to allow faster execution. Leave on default setting of <u>Enabled</u> for better performance, otherwise <u>Disabled</u>.

#### **Current CPU/System Temperature**

The onboard hardware monitor is able to detect the CPU and the system temperatures.

### Fan Monitor

The onboard hardware monitor is able to detect the CPU Fan Speed, Power Fan Speed, and chassis Fan Speed in Rotations Per Minute (RPM). These values refresh upon any key entries in the BIOS setup screen.

#### **Voltage Monitor**

The onboard voltage monitor is able to detect the voltages put out by the voltage regulators. These values refresh upon key entries.

### 8-bit I/O Recovery Time (1 BUSCLK)

This option specifies the ISA back to back cycle. Some ISA cards need long Recovery Time.

### 16-bit I/O Recovery Time (1 BUSCLK)

This option specifies the ISA back to back cycle. Some ISA cards need long Recovery Time.

### System EMI Support (Disabled)

When this item is set to enabled, the motherboard will pass the EMI Test.

#### **CPU Warning Temperature (Disabled)**

Enabling this item allows system to slow down when CPU temperature is over the warning temperature.

### 3.5 **Power Management Setup**

The Power Management Setup screen enables you to control the mainboard green features. See the following screen.

| RUH PC1/ISH BIUS (2869/839)<br>POHER MANAGEMENT SETUP<br>AWARD SOFTWARE, INC.                                                                                                    |                                                                                                    |                                                                                                    |  |
|----------------------------------------------------------------------------------------------------|----------------------------------------------------------------------------------------------------|----------------------------------------------------------------------------------------------------|--|
| Power Management<br>PH Control by APH<br>Video Off Method<br>Video Off After<br>HODEH Use IRQ<br>Doze Mode<br>Standby Mode<br>Suspend Mode<br>HDD Power Down<br>Throttle Duty Cycle<br>VGA Active Monitor | : Enabled<br>: Yes<br>: V/H SYNC+Blank<br>: Standby<br>: 3<br>: Disable<br>: Disable<br>: Disable<br>: Disable<br>: Disable<br>: Castale<br>: Enabled<br>: Textant=Off | ** Reload Global Timer Events **<br>IRQ[3-7,9-15] : Enabled<br>Primary IDE 0 : Enabled<br>Primary IDE 1 : Enabled<br>Secondary IDE 0 : Enabled<br>Secondary IDE 1 : Enabled<br>Floppy Disk : Enable<br>Serial Port : Enabled<br>Parallel Port : Enabled |  |
| Resume by Ring<br>Resume by Alarm                                                                                                    | e by Ring : Disabled<br>e by Alarn : Disabled                                                                                                    | ESC : Quit ↑↓→+ : Select Item<br>F1 : Help PU/PD/+/- : Modify<br>F5 : Old Values (Shift)F2 : Color<br>F6 : Load BIOS Defaults<br>F7 : Load Setup Defaults                                                                                               |  |

### Power Management (Enabled)

This function allows you to set the default parameters of power-saving modes. Set to Disable to turn off power management function. Set to Use Defined to choose your own parameters.

### PM Controlled by APM (Yes)

If "Max Saving" is selected, you can turn on this item, transfer power management control to APM (Advanced Power Management) and enhance power saving function. For example, stop CPU internal clock.

### Video Off Method (V/H SYNC + Blank)

This determines the way that monitor is off. Blank Screen writes blanks to video buffer. V/H SYNC + Blank allows BIOS to control VSYNC and HSYNC signals. This function applies only for DPMS (Display Power Management Standard ) monitor. The DPMS mode uses DPMS function provided by the VGA card.

### Video Off After (Standby)

To turn off video monitor at which power down mode.

#### MODEM Use IRQ (3)

You can set IRQs 3, 4, 5, 7 individually through modem. Activity detected from any IRQ channel will wake up the system.

#### Doze Mode (Disabled)

This item lets you set the period of time after which the system enters into Doze mode. In this mode, the CPU clock slows down. The ratio is specified in the "Throttle Duty Cycle". Any activity detected returns the system to full power. The system activity (or event) is detected by monitoring the IRQ signals.

#### Standby Mode (Disabled)

This item lets you set the period of time after which the system enters into Standby mode. In this mode, CPU clock slows down, hard disk will be shut off and the monitor power-saving feature activates. Any activity detected returns the system to full power. The system activity (or event) is detected by monitoring the IRQ signals.

#### Suspend Mode (Disabled)

This item lets you set the period of time after which the system enters into Suspend mode. The Suspend mode can be Power On Suspend or Suspend to Hard Drive, selected by "Suspend Mode Option".

### HDD Power Down (Disabled)

This option lets you specify the IDE HDD idle time before the device enters the power down state. This item is independent from the power states previously described in this section (Standby and Suspend).

#### Throttle Duty Cycle (62.5%)

Clock Throttling means at the Doze/Standby state. The CPU clock count in a given time (not the frequency) is reduced to the ratio specified in the parameter. Actually, the period per CPU clock remains the same 30ns clock period when system goes into Doze/Suspend. The chipset generates the STPCLK (stop clock) signal periodically to prevent CPU for accepting clock from clock generator. For full power on, the CPU can receive 66M count in one second. If the Slow Clock Ratio is set to 50%, the CPU will only receive 33M clock count in one second. This will effectively reduce CPU speed as well as CPU power.

### VGA Active Monitor (Enabled)

To enable or disable the detection of VGA activity for power down state transition.

### Soft-Off by PWR-BTTN (Instant-Off)11/28/97

The system can be in one of two states, one is suspend mode and the other is the Soft-Off mode. Pushing the power button for less than 4 seconds places the system into suspend mode. When the power button is pressed for more than 4 seconds, it enters the Soft-Off mode.

### Resume by Ring (Disabled)

Enabled this item allows computer to be turned on remotely through a modem.

### Resume by Alarm (Disabled)

Enabled this item allows your system to automatically boot in specific time.

### IRQ[3-7, 9-15]

To enable or disable the detection of IRQ3-7, IRQ9-15 or NMI interrupt events for power down state transition.

Primary IDE 0 Primary IDE 1 Secondary IDE 0 Secondary IDE 1 Floppy Disk Serial Port Parallel Port

These items enable or disable the detection of IDE, floppy, serial and parallel port activities for power down state transition. Actually it detects the read/write to/from I/O or address port.

### 3.6 PNP/PCI Configuration Setup

The PNP/PCI Configuration Setup allows you to configure the ISA and PCI devices installed in your system. The following screen appears if you select the option "PNP/PCI Configuration Setup "from the main menu.

| ROH PCI/ISA<br>PNP/PCI CON<br>AHARD SOFT                                                       | BIOS (2A69JE39)<br>FIGURATION<br>HARE, INC.                                                                                                    |
|------------------------------------------------------------------------------------------------|----------------------------------------------------------------------------------------------------|
| PNP OS Installed : No<br>Resources Controlled By : Auto<br>Reset Configuration Data : Disabled | PCI IDE IRQ Hap To : PCI-AUTO                                                                                                    |
|                                                                                                | ESC : Quit ↑↓++ : Select Item<br>F1 : Help PU/PD/+/- : Modify<br>F5 : Old Values (Shift)F2 : Color<br>F6 : Load BIOS Defaults<br>F7 : Load Setup Defaults |

### PnP OS Installed (No)

Normally, the PnP resources are allocated by BIOS during POST (Power-On Self Test). If you are using a PnP operating system (such as Windows 95), set this item to Yes to inform BIOS to configure only the resources needed for booting (VGA/IDE or SCSI). The rest of system resources will be allocated by PnP operating system.

### **Resources Controlled By (Auto)**

Setting this option to Manual allows you to individually assign the IRQs and DMAs to the ISA and PCI devices. Set this to Auto to enable the auto- configuration function.

### **Reset Configuration Data (Disabled)**

In case conflict occurs after you assign the IRQs or after you configure your system, you can enable this function, allow your system to automatically reset your configuration and reassign the IRQs.

### PCI IDE IRQ Map To (PCI-AUTO)

Some old PCI IDE add-on cards are not fully PnP compatible. These cards require you to specify the slot in use to enable BIOS to properly configure the PnP resources. This function allows you to select the PCI slot for any PCI IDE add-on card present in your system. Set this item to Auto to allow BIOS to automatically configure the installed PCI IDE card(s).

### Primary IDE INT#

Secondary IDE INT#

These two items, in conjunction with item "PCI IDE IRQ Map To", specify the IRQ routing of the primary or secondary channel of the PCI IDE add-on card(not the onboard IDE). You must specify the slot in the "PCI IDE IRQ Map To", and set the PCI interrupt (INTx) here according to the interrupt connection on the card.

### 3.7 Load BIOS Defaults

This "Load BIOS Defaults" option allows you to load the troubleshooting default values permanently stored in the BIOS ROM. These default settings are non-optimal and disable all high performance features. To load these default settings, highlight "Load BIOS Defaults" on the main screen and then press the <Enter> key. The system displays a confirmation message on the screen. Press the<Y> key and then the <Enter> key to confirm. Press the <N> key and then the <Enter> key to abort. This feature does not affect the fields on the Standard CMOS Setup screen.

### 3.8 Load Setup Defaults

This "Load Setup Defaults" option allows you to load the default values to the system configuration fields. These default values are the optimized configuration settings for the system. To load these default values, highlight "Load Setup Defaults" on the main screen and then press the <Enter> key. The system displays a confirmation message on the screen. Press the <Y> key and then the <Enter> key to confirm. Press the <N> key and then the <Enter> key to abort. This feature does not affect the fields on the Standard CMOS Setup screen.

### 3.9 Integrated Peripherals

The following screen appears if you select the option "Integrated Peripherals" from the main menu. This option allows you to configure the I/O features.

| ROH PCI/ISA E<br>Integrated F<br>Ahard Soft                                                                                                    | BIOS (2A69JE39)<br>PERIPHERALS<br>HARE, INC.                                                                                                    |                                                                                        |
|----------------------------------------------------------------------------------------------------|----------------------------------------------------------------------------------------------------|----------------------------------------------------------------------------------------|
| On-Chip Primary PCI IDE: Enabled<br>IDE Primary Master PIO : Auto<br>IDE Primary Master UDMA : Auto<br>IDE Primary Slave PIO : Auto<br>IDE Primary Slave VOMA : Auto<br>On-Chip Secondary PCI IDE: Enabled<br>IDE Secondary Master PIO : Auto<br>IDE Secondary Master VOMA: Auto<br>IDE Secondary Slave PIO : Auto<br>IDE Secondary Slave PIO : Auto<br>IDE Secondary Slave VOMA: Auto<br>IDE Secondary Slave VOMA: Auto<br>IDE Secondary Slave VOMA: Auto | USB Keuboard Support<br>Onboard FDC Controller<br>Onboard COH Port 1<br>Onboard COH Port 2<br>COH Port Mode Select<br>Onboard Print Port<br>Print Port Mode | : Disabled<br>: Enabled<br>: 3F8/IRQ4<br>: 2F8/IRQ3<br>: Nornal<br>: 378/IRQ7<br>: SPP |
|                                                                                                    | ESC : Quit ↑↓↔<br>F1 : Help PU/PD.<br>F5 : Old Values (Shift<br>F6 : Load BIOS Default<br>F7 : Load Setup Default                                           | : Select Iten<br>/+/- : Modify<br>t)F2 : Color<br>ts<br>ts                             |

### On-Chip Primary PCI IDE (Enabled)

On-Chip Secondary PCI IDE (Enabled)

These parameters lets you enable or disable the IDE device connected to the primary/secondary IDE connector.

### IDE Primary Master PIO (Auto)

IDE Primary Slave PIO (Auto)

### IDE Secondary Master PIO (Auto)

IDE Secondary Slave PIO (Auto)

Setting these items to Auto activates the HDD speed auto-detect function. The PIO mode specifies the data transfer rate of HDD. For example: mode 0 data transfer rate is 3.3MB/s, mode 1 is 5.2MB/s, mode 2 is 8.3MB/s, mode 3 is 11.1MB/s and mode 4 is 16.6MB/s. If your hard disk performance becomes unstable, you may manually try the slower mode.

### IDE Primary Master UDMA (Auto)

IDE Primary Slave UDMA (Auto)

### IDE Secondary Master UDMA (Auto)

IDE Secondary Slave UDMA (Auto)

These items allow you to set the Ultra DMA/33 mode supported by the hard disk drive connected to your primary/secondary IDE connector.

### Power ON Function (BUTTON ONLY)

You can select one of "<u>button only</u>, <u>password</u>, <u>Hot-Key</u>, <u>Mouse-Left</u>, or <u>Mouse-Right</u>" switch to power on.

### **USB Keyboard Support (Disabled)**

This item lets you enable or disable the USB keyboard driver within the onboard BIOS. The keyboard driver simulates legacy keyboard command and let you use USB keyboard during POST or after boot if you don't have USB driver in the operating system.

### **Onboard FDC Controller (Enabled)**

Setting this parameter to Enabled allows you to connect your floppy disk drives to the onboard floppy disk connector instead of a separate controller card. Change the setting to Disabled if you want to use a separate controller card.

### Onboard COM Port 1 (3F8/IRQ4)

This option specifies the first serial port address and IRQ on the motherboard.

### Onboard COM Port 2 (2F8/IRQ3)

This option specifies the secondary serial port address and IRQ on the motherboard.

### COM Port Mode Select (Normal)

This option specifies the COM port operation mode as Standard, HPSIR or ASKIR.

### Onboard Print Port (378/IRQ7)

This item controls the onboard printer port address and interrupt.

### Print Port Mode (SPP)

This item lets you set the parallel port mode. The mode options are Normal (Standard and Bidirection Printer Port), EPP (Enhanced Printer Port) and ECP(Extended Printer Port). Normal is the IBM AT and PS/2 compatible mode. EPP enhances the printer port throughput by directly writing/reading data to/from printer port without latch. ECP supports DMA and RLE (Run Length Encoded) compression and decompression.

### 3.10 Supervisor Password and User Password

These two options set the system passwords. "Supervisor Password" sets a password that will be used to protect the system and the Setup utility; "User Password" sets a password that will be used exclusively on the system. By default, the system comes without any passwords. To specify a password, highlight the type you want and then press the <Enter> key. A password prompt appears on the screen. Taking note that the password is case sensitive, and can be up to 8 alphanumeric characters long, type in your password and then press the <Enter> key. The system confirms your password by asking you to type it again. After setting a password, the screen automatically reverts to the main screen. To implement the password protection, specify in the "Security Option" field of the BIOS Features Setup screen when the system will prompt for the password. If you want to disable either password, press the <Enter> key instead of entering a new password when the "Enter Password" prompt appears. A message confirms the password has been disabled.

### 3.11 IDE HDD AUTO Detection

This "IDE HDD Auto Detection" option detects the parameters of an IDE hard disk drive, and automatically enters them into the Standard CMOS Setup screen.

|   |                | CMOS SETUP UTILITY<br>AWARD SOFTWARE, INC. |        |        |         |           |         |         |     |  |
|---|----------------|--------------------------------------------|--------|--------|---------|-----------|---------|---------|-----|--|
| 1 | HARD DISKS     | TYP                                        | e size | E CYLS | HEAD I  | PRECOMP L | ANDZ SE | ECTOR M | ODE |  |
| 1 | Primary Master | :                                          |        |        |         |           |         |         |     |  |
|   |                |                                            |        |        |         |           |         |         |     |  |
|   |                |                                            |        |        |         |           |         |         | _   |  |
|   |                | Select Primary Master Option (N=Skip) : N  |        |        |         |           |         |         |     |  |
|   | OPTION         | SIZE                                       | CYLS   | HEADS  | PRECOMP | LANDZONE  | SECTORS | MODE    |     |  |
|   | 2              | 516                                        | 524    | 32     | 0       | 1119      | 63      | LBA     |     |  |
|   | 3              | 516                                        | 560    | 32     | 65535   | 1119      | 59      | LARGE   |     |  |
|   |                |                                            |        |        |         |           |         |         |     |  |
|   |                |                                            |        |        |         |           |         |         |     |  |

Up to four IDE drives can be detected, with parameters for each listed inside the box. To accept the optimal entries, press the <Y> key or else select from the numbers displayed under the OPTIONS field (2,1,3 in this case); to skip to the next drive, press the <N> key. If you accept the values, the parameters will appear listed beside the drive letter on the screen. The process then proceeds to the next drive letter. Pressing the <N> key to skip rather than to accept a set of parameters causes the program to enter zeros after that drive letter.

### 3.12 Save and Exit Setup

Select this option to save into the CMOS memory all modifications you specify during the current session. To save the configuration changes, highlight the "Save & Exit Setup" option on the main screen and then press the <Enter> key.

### 3.13 Exit Without Saving

Select this option to exit the Setup utility without saving the modifications you specify during the current session. To exit without saving, highlight the "Exit Without Saving" option on the main screen and then press the <Enter> key.

Remember that if you are using another IDE controller that does not feature Enhanced IDE support for four devices, you can only install two IDE hard disk drives. Your IDE controller must support the Enhanced IDE features in order to use Drive E and Drive F. The onboard PCI IDE controller supports Enhanced IDE, with two connectors for connecting up to four IDE devices. If you want to use another controller that supports four drives, you must disable the onboard IDE controller in the Chipset Features Setup screen.

When auto-detection is completed, the program automatically enters all entries you accepted on the field for that drive in the Standard CMOS Setup screen. Skipped entries are ignored and are not entered in the screen.

If you are auto detecting a hard disk that supports the LBA mode, three lines will appear in the parameter box. Choose the line that lists LBA for an LBA drive. Do not select Large or Normal.

The auto-detection feature can only detect one set of parameters for a particular IDE hard drive. Some IDE drives can use more than one set. This is not a problem if the drive is new and there is nothing on it.

IMPORTANT: If your hard drive was already formatted on an older previous system, incorrect parameters may be detected. You will need to enter the correct parameters manually or use low-level format if you do not need the data stored on the hard drive.

If the parameters listed differ from the ones used when the drive was formatted, the drive will not be readable. If the auto-detected parameters do not match the ones that should be used for your drive, do not accept them. Press the <N> key to reject the presented settings and enter the correct ones manually from the Standard CMOS Setup screen.